## 再生方法

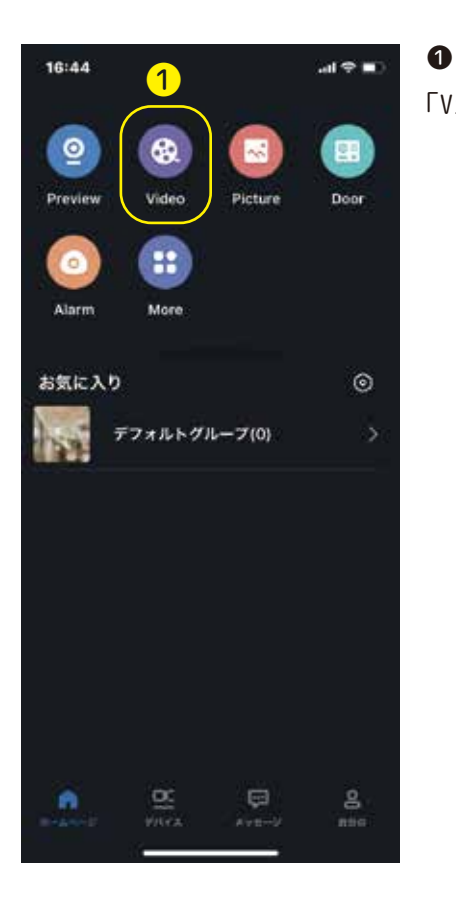

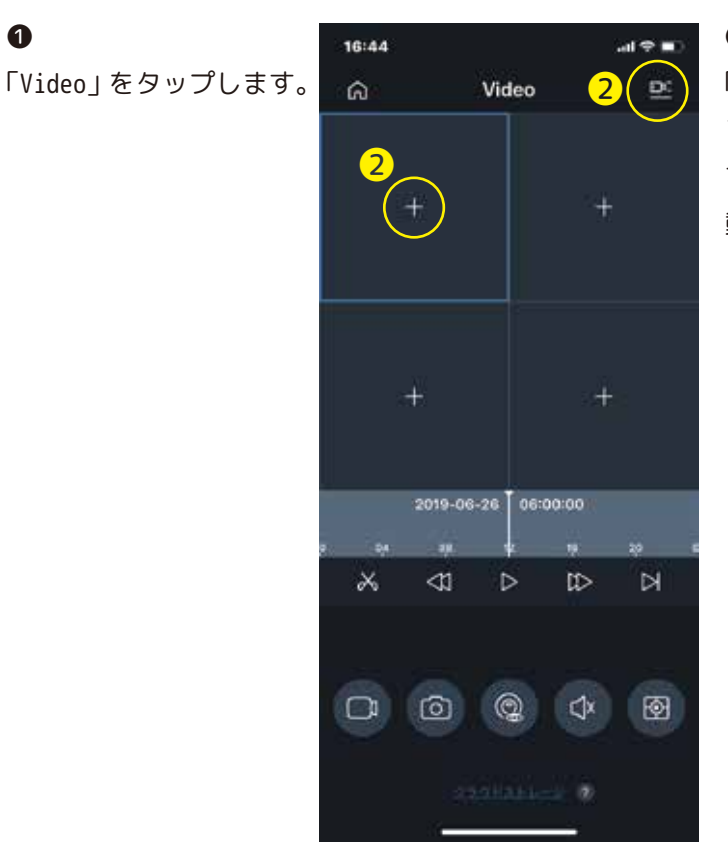

## 2

「+」もしくは、右上の アイコンをタップしま す。(同じ設定画面に移 動します。)

| 16:45      |           |          | at       | <b>≈ m</b> 0: |
|------------|-----------|----------|----------|---------------|
| <          | デバイ       | スリスト     |          |               |
|            | カメラ       | VTO      |          |               |
| HM         |           |          |          |               |
| 2019-06-   | 26 15:44  | 2        |          |               |
| 2019-06-   | 26 16:44  | <b>J</b> |          |               |
| x-14       |           |          | 4        |               |
| <b>8</b> 8 |           |          | R        | $\bigcirc$    |
| 79-1       | 4         |          |          | $\bigcirc$    |
| 🔲 10480    | a         |          | 8        | $\bigcirc$    |
| Smart      | Recording |          | 3        | $\bigcirc$    |
| ゝカメ        | ラa(例      | 间)       |          |               |
| >カメ-       | ラb(例      | ij)      | <b>_</b> |               |
|            |           |          |          |               |
|            |           |          |          |               |
|            |           |          |          |               |
|            |           |          |          |               |
|            | 16        | _        |          |               |

| 「開始 / 終了」時間を設                     | രം |
|-----------------------------------|----|
| 定します。<br>❹<br>録画モードを選択しま          | 再生 |
| す。<br>⑤<br>再生するカメラを選択し            | đ  |
| ます。<br>(1 台の場合は 1 台のみ表<br>示されます。) | ~  |
|                                   | 0  |

6

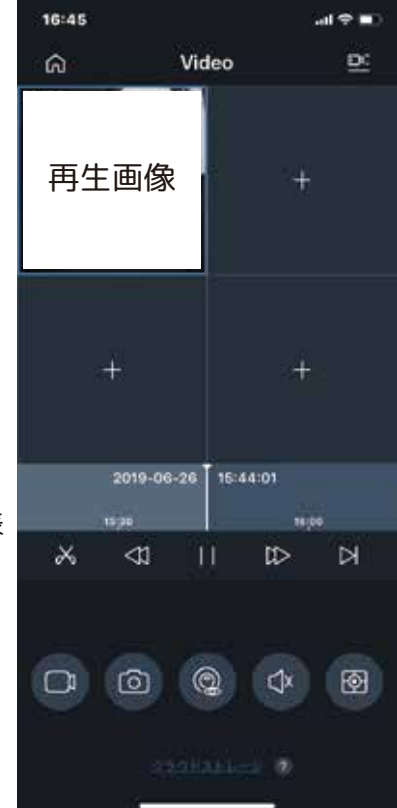

## ● 再生されます。